# Beschreibung der Software Power Meter PM6000

# Bernd Kaa - DG4RBF

## Nullpunktabgleich (ZERO)

Zusätzlich zum Hardware Nullpunktabgleich mit R11 existiert noch einen Nullabgleich per Software, der vor einer genauen Messung einfach durch Drücken der Taste [ZERO] ausgeführt werden kann.

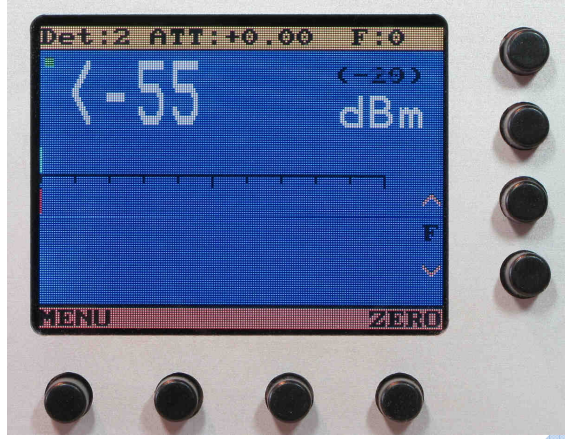

## Mittenanzeige mit Marker (MARK)

Bei Pegeln > -40dBm erscheint die Tastenbeschriftung [MARK] über der zweiten Taste. Durch Drücken der selbigen wird in den Mittenanzeige-Modus geschaltet. Hierbei werden Grob- und Fein- Balken unabhängig von der angelegten Leistung auf Mitte der Anzeige gesetzt und ein Pfeil (Marker) markiert den Ausgangszustand "Mitte", so dass beim Abgleich einer Schaltung Leistungsänderungen sofort zu erkennen sind. Das erleichtert den Abgleich auf Maximum erheblich. In diesem Modus ist außerdem die Min./ Max. Funktion sowie die relative dB- An-

zeige aktiv.

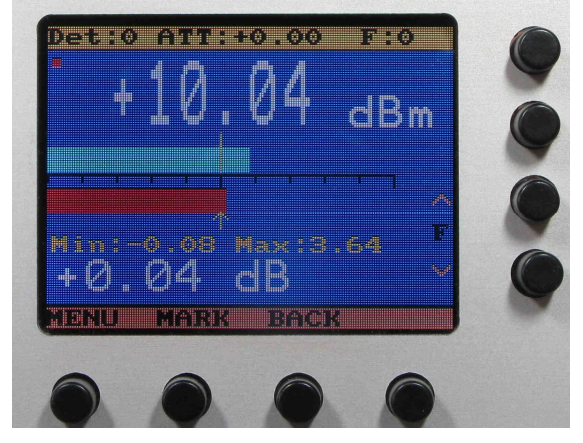

## Modus (MOD)

Mit der Tastenfunktion *MOD* wird die Maßeinheit der alternativen Leistungsanzeige gewählt, die im Displays angezeigt wird. Durch Drücken dieser Taste werden der Reihe nach folgende 6 Einstellungen für die zweite Anzeige aktiviert: mW, Veff, Vss, Vemf, dB $\mu$ V, OFF = keine Anzeige. Die Einstellung wird gespeichert, so dass beim nächsten Einschalten des Messgerätes die gewählte Anzeigeart sofort zur Verfügung steht.

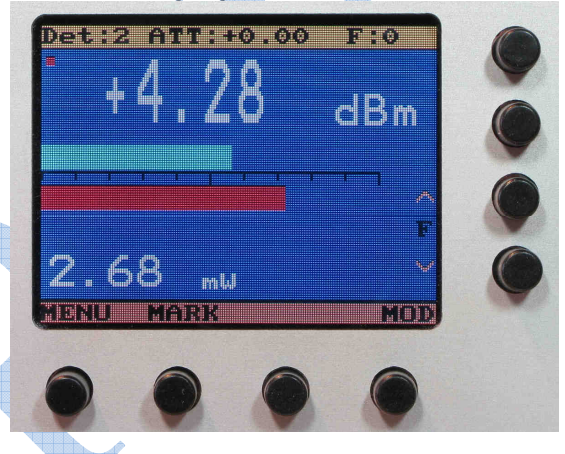

## **Frequenzkorrektur** ( $\downarrow$ / $\uparrow$ ) **Pfeiltasten**

Mit den beiden Pfeiltasten können die 21 Speierstellen mit den Frequenzkorrekturwerten angewählt werden. Die vorher abgespeicherten Korrekturwerte werden dann in das Messergebnis mit eingerechnet. Beim Betätigen der Pfeiltasten werden die Korrekturwerte in grüner Schrift kurz eingeblendet.

## Menue (MENU)

Durch Drücken der Taste [MENU] gelangen Sie in das Menue für das Dämpfungsglied Attenuator-> [SET EDIT NEXT BACK]

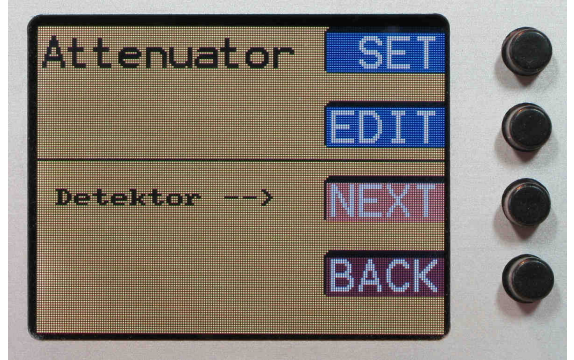

(Bild: Menue.JPG)

# Attenuator wählen (SET)

Mit dieser Funktion können drei Dämpfungsglieder gewählt werden (1-3). Wird die (0) gewählt, so wird keine Dämpfung in die Messung einbezogen.

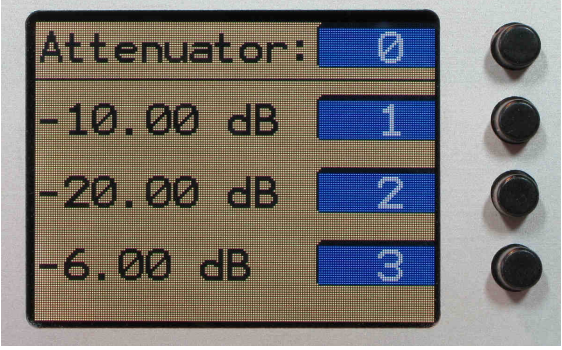

(Bild: Menue\_Att\_SET.JPG)

# Attenuator editieren (EDIT)

Hier können die dB-Werte des Dämpfungsgliedes auf ein Hundertstel dB genau eingestellt werden.

Für die Eingabe stehen die Tasten [+], [-], [NO] und [SET] zur Verfügung.

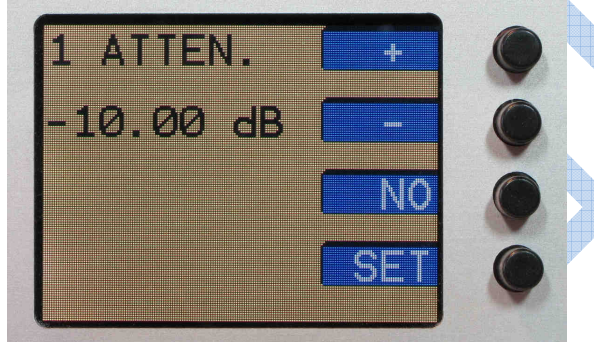

(Bild: Menue\_Att\_EDIT.JPG)

# **Detektor Menue (NEXT)**

Wenn Sie sich im Menue befinden, gelangen Sie durch Drücken der Taste [NEXT] in das Menü für den Detektor Detektor -> [DET CAL FRQ BACK]

Detektor -> DET Calibrate -> CAL Frq.Table -> FRQ BACK TEST

(Bild: Menue\_NEXT.JPG)

# **Detektor wählen (DET)**

Mit dieser Funktion kann einer von drei Detektoren gewählt werden. Die Detektoren werden von 0-2 durchnummeriert. Es wird dann die für den Detektor entsprechende Kennlinie, die im EEPROM gespeichert ist, benützt.

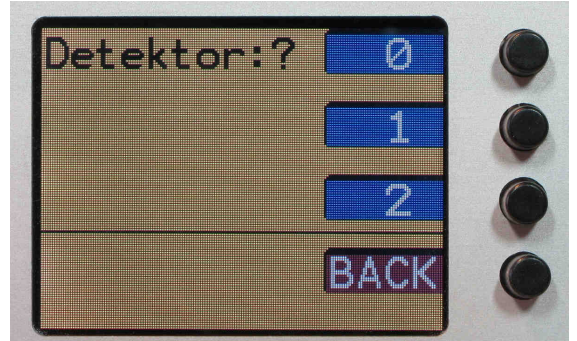

(Bild: Menue\_Det\_Wahl.JPG)

# Kalibrierung (CAL)

Sie können alle drei Detektoren [0, 1, 2] selbst kalibrieren. Kalibriert wird der momentan angewählte Detektor. Achtung: Bereits vorhandene Daten der Detektoren sind nicht schreibgeschützt. Achten Sie also darauf, welchen Detektor Sie zum Kalibrieren ausgewählt haben. Als erstes müssen Sie das Kalibrieren des gewählten Detektors durch Drücken der Taste [YES] bestätigen.

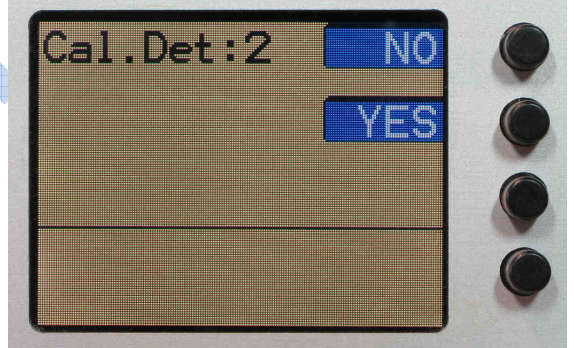

Danach müssen Sie die maximal zulässige Leistung des Detektors wählen: 13, 17 oder 20 dBm.

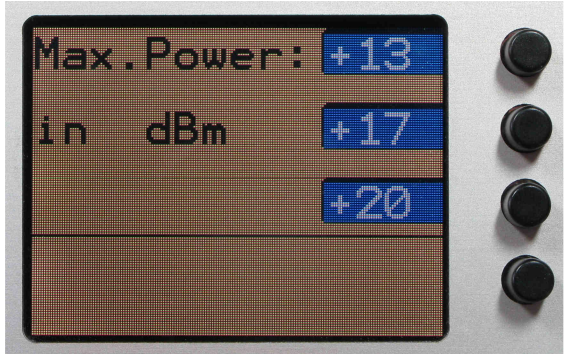

(Bild:Menue\_Det\_Cal\_2.JPG)

Dann beginnt das halbautomatische Kalibrierprogramm. Hierbei wird die Leistung vorgegeben, die Sie am Detektor anlegen und mit [Set] bestätigen. Das Programm startet mit -55 dBm und verlangt dann jeweils eine um 1 dB erhöhte Leistung bis zur vorher angegebenen maximalen Leistung.

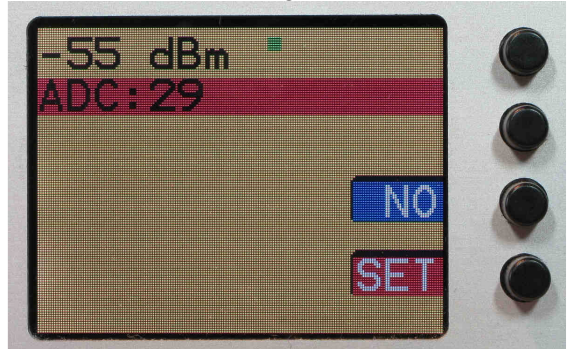

#### (Bild: Menue\_Det\_Cal\_3.JPG)

Beachten Sie, dass bei -20 dBm die Verstärkungsumschaltung vorgenommen wird und das Programm dann bei -21 dBm weitermacht. Der Kalibrierwert -20dBm wird also zweimal durchlaufen, einmal ohne und einmal mit Verstärkung. Um diese Kalibrierung durchzuführen, benötigen Sie einen Messsender, der eine Leistung von -55 dBm bis +20 dBm (+17 oder +13 dBm je nach verwendetem Detektor) in 1 dB Schritten abgeben kann oder eine andere konstante Signalquelle mit exakt +20dBm respektive +17 oder +13 dBm und ein dementsprechendes Dämpfungsglied, das sich in 1 dB Stufen schalten lässt. Die Frequenz wählt man zwischen 10 MHz und 100 MHz, bei der Detektor und Dämpfungsglied eine gute Genauigkeit aufweisen und Beeinflussungen durch Verbindungsstecker noch gering sind. Die Kalibrierung kann jederzeit nach oben(+17, +20 dBm) erweitert werden, ohne dabei wieder bei -55dBm beginnen zu müssen. Ebenso ist es möglich, einzelne Werte neu zu setzen oder zu überspringen. Bsp: Häufig ist es so, dass für die Kalibrierung nur eine Signalquelle (Messender) bis +10dBm oder +13dBm zur Verfügung steht. Man kann dann die Kalibrierung bis +10 oder +13dBm durchführen und später die Kalibrierung von +10dBm bis +17dBm (+20dBm) nachholen. Dies kann z.B. durch Zwischenschalten eines Verstärkers mit nachgeschaltetem Dämpfungsglied gemacht werden.

Wurde bei der ersten Kalibrierung +13dBm gewählt und man wählt nun bei der nächsten Kalibrierung einen höheren Wert (+17dBm oder +20dBm), so beginnt diese nicht bei – 55dBm, sondern bei +10dBm. Außerdem wird der Zahlenwert, der bei +10dBm bereits abgespeichert wurde und der aktuelle Wert für die angeschlossenen +10dBm gleichzeitig angezeigt, so dass die "Aufstockung" der Kalibrierung nahtlos an die vorhandene anschließen kann. Werte im EEPROM werden nur geändert, wenn die Taste [SET] betätigt wird.

## Frequenzkorrektur (FRQ)

Mit Anwahl dieses Menüpunktes können Frequenzkorrekturwerte für den ausgewählten Detektor eingegeben werden. Es werden 21 Speicherstellen durchlaufen, die für 0-20 GHz gedacht sind. Für jede Speicherstelle kann jetzt ein Korrekturwert in dB (0.01 dB Schritte) eingestellt werden. Für die Eingabe stehen die Tasten [+], [-], [NO] und [SET] zur Verfügung. Für jeden der 3 möglichen Detektoren ist ein separater Korrekturspeicher vorhanden (3 X 21 Speicherstellen). Die gespeicherten Korrekturwerte werden zum Messwert addiert und dann angezeigt.

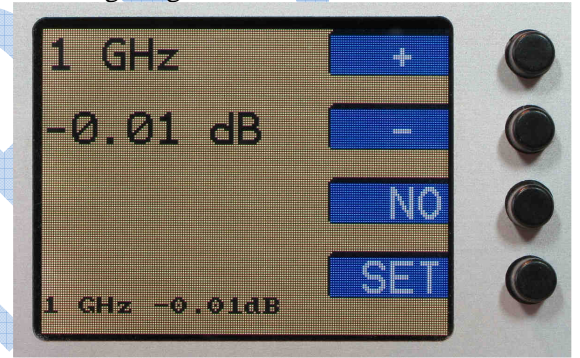

(Bild: Menue\_FRQ.JPG)

## Test

Im Detektor Menu befindet sich auch noch eine Test Funktion, mit der Fehler in den Kalibrierwerten des ausgewählten Detektors erkannt werden können.

#### Reset

Für den Fall, dass sich einmal falsche Daten im Speicher des Mikrocontrollers befinden, gibt es auch eine Reset-Funktion. Ein Reset wird ausgelöst, wenn man beim Einschalten die Menü-Taste (Taste unten links) gedrückt hält. Die Kalibrierdaten der Detektoren werden dabei nicht gelöscht.

**DG4RBF** (Version 1.2)

Copyright Bernd Kaa